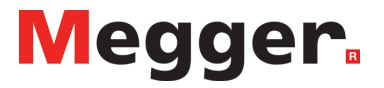

# PAT400 séria

Prenosné testery spotrebičov

Návod

#### 1. Ovládacie a pripojovacie prvky

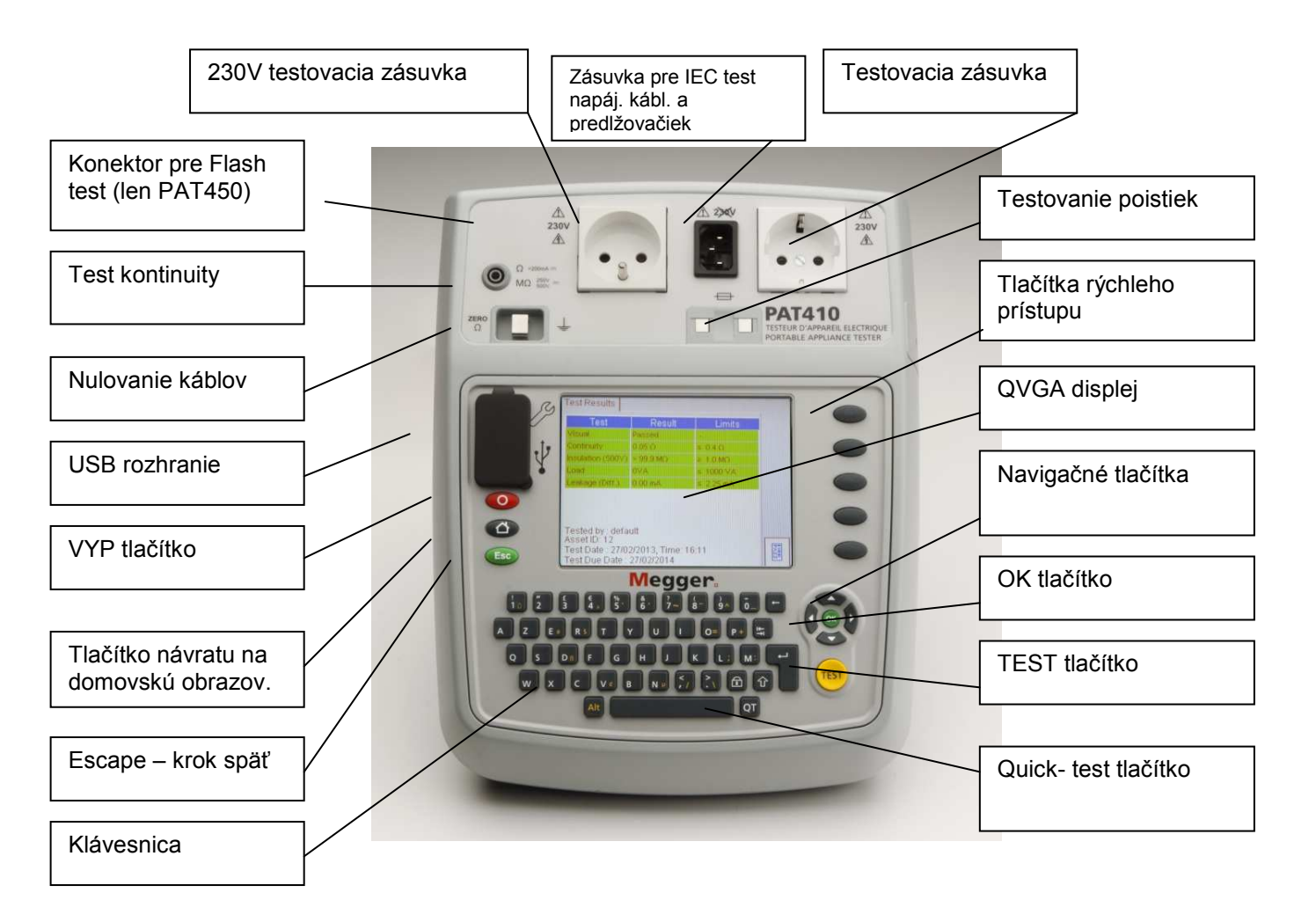

#### 2. Funkcie tlačítok

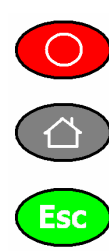

Vypnutie- pre šetrenie batérií

Návrat na domovskú obrazovku

Escape - krok späť bez uloženia

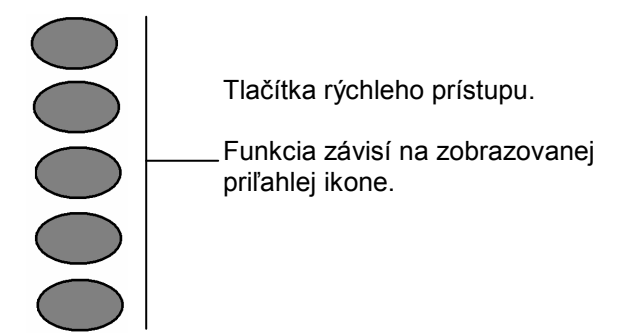

### 2.1 Tlačítka rýchleho prístupu

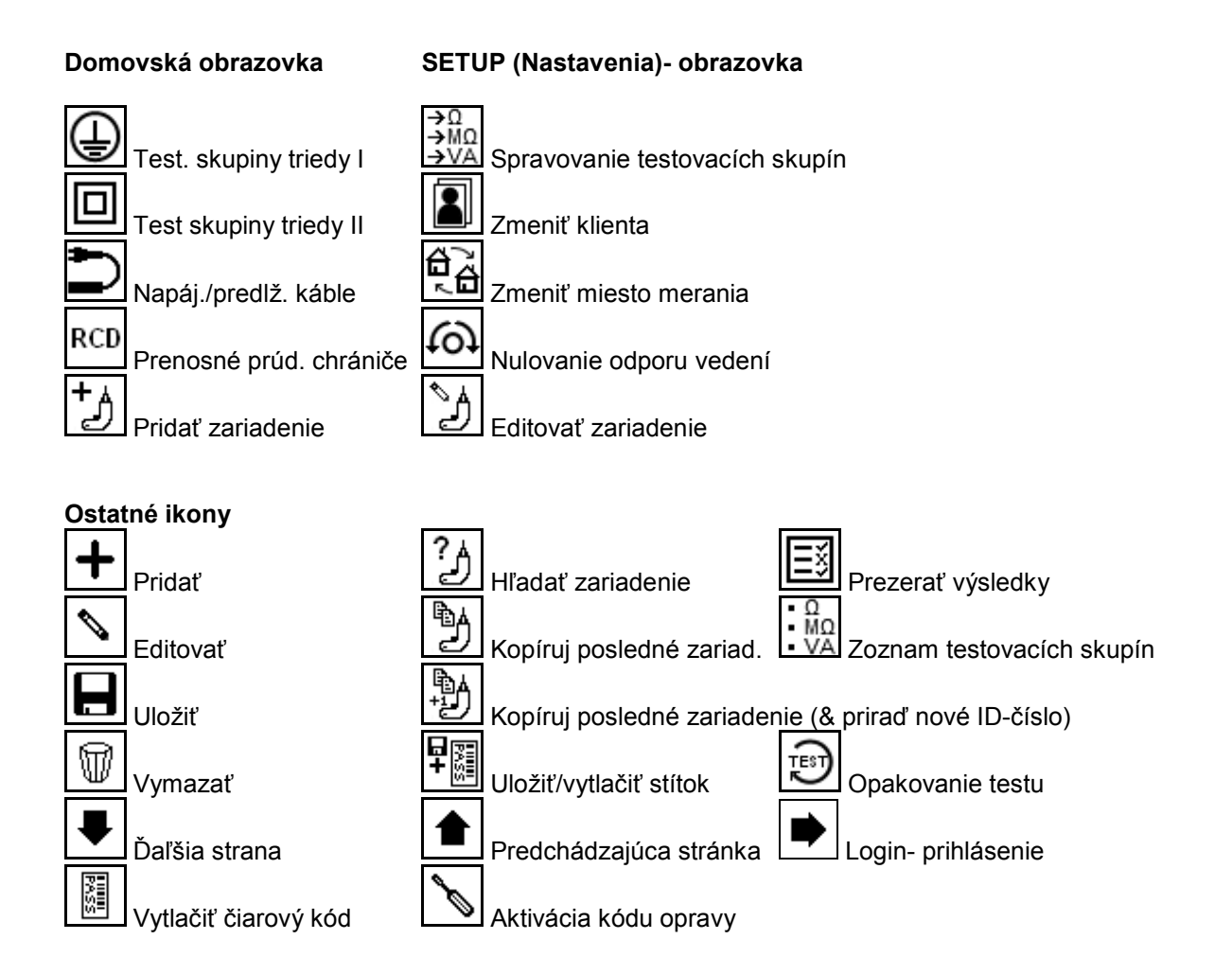

## 3. Rýchly návod pre ovládanie testerov spotrebičov PAT400

| Spustenie testu tlačítkami rýchleho                                                                                                    | Stlačiť tlačítko TEST pre                                                                                                    | Pridanie testovacích skupín                                                                                                    | Pridanie zariadení                                                                                                    |
|----------------------------------------------------------------------------------------------------|----------------------------------------------------------------------------------------------------|----------------------------------------------------------------------------------------------------|----------------------------------------------------------------------------------------------------|
| prístupu                                                                                                    | spustenie testu                                                                                                    |                                                                                                    |                                                                                                    |
| <ol> <li>Z domovskej obrazovky</li> <li>Stlač  pre test Triedy I</li> <li>Stlač 1,2,3 pre výber z existujúcich<br/>testovacích skupín.</li> <li>Stlač tlačítko <b>TEST</b> pre spustenie<br/>testu</li> <li>Riaď sa inštrukciami na displeji</li> <li>Na konci testovania stlač  pre<br/>uloženie výsledkov alebo  pre<br/>opakovenie testu.</li> <li>Prepne sa na obrazovku pre<br/>pridanie zariadenia (ADD ASSET)</li> <li>Pridaj ID-číslo nového zariadenia</li> <li>Pridaj prí davné údaje, ak potrebné</li> <li>Stlač  pre uloženie výsledkov</li> <li>Ak ID číslo zariadenia bolo pridané<br/>pred testom, výsledok sa auto-<br/>maticky uloží a obrazovka sa vráti<br/>do testovacích skupín pre ďaľší test</li> </ol> | <ol> <li>Stlač tlačítko TEST.</li> <li>Vlož ID-číslo zariadenia (toto je možné urobiť aj po ukončení testu).</li> <li>Stlač tlačítko pre preilstovanie existujúcich testovacích skupín.</li> <li>Pomocou tlačítka so šípkou nadol a tlačítka OK vyber požadovanú skupinu.</li> <li>Stlač tlačítko TEST pre spustenie testu.</li> <li>Riaď sa inštrukciami na displeji.</li> <li>Po ukončení testu stlač tlačítko pre uloženie výsledkov alebo pre opakovanie testu.</li> <li>Prerušenie testu:</li> <li>Pre prerušenie testu počas testovacej sekvencie stlačte tlačítko TEST alebo esc.</li> </ol> | <ol> <li>Z domovskej obrazovky<br/>pomocou tlačítka so šípkou<br/>vpravo zvoľ SETUP<br/>(nastavenia).</li> <li>Stlač tlačítko i pre spravo-<br/>vanie testovacích skupín.</li> <li>Stlač  pre pridanie testo-<br/>vacej skupiny</li> <li>Name: Zadaj názov skupiny a<br/>stlač tlačítko so šípkou nadol</li> <li>Description: Zadaj popis<br/>testovacej skupiny.</li> <li>Zvoľ napájacie napätie 230V.</li> <li>Zvoľ napájacie napätie 230V.</li> <li>Zvoľ Triedu I, II alebo EXT<br/>(napájacie káble a predlžo-<br/>vačky)</li> <li>Stlač ilačítko OK pre aktiváciu<br/>príslušného testu</li> <li>Stlač ilačítko OK pre aktiváciu</li> <li>príslušného testu</li> <li>Stlač ilačítko OK pre aktiváciu<br/>príslušného testu</li> <li>Stlač ilačítko OK pre aktiváciu</li> <li>Stlač ilačítko OK pre aktiváciu</li> <li>Stlač ilačítko preby<br/>hraničné hodnoty pre úspeš-<br/>ný test (PASS), typ testu a<br/>počet testovacích cyklov.</li> <li>Stlač il pre uloženie novej<br/>testovacej skupiny</li> </ol> | <ol> <li>Z domovskej obrazovky stlač</li> <li>⇒ pre pridanie nového zariadenia do databázy.</li> <li>Zadaj ID číslo zariadenia a stlač tlačítko so šípkou nadol.</li> <li>Stlač OK pre výber testovacej skupiny a stlač OK.</li> <li>Doplň prídavné údaje, ak potrebné.</li> <li>Stlač 🖬 pre pridanie zariadenia do databázy.</li> <li>Pridanie klienta/ locality</li> <li>Zvoľ CLIENT z ponuky SETUP (nastavenia).</li> <li>Stlač 🗐 pre pridanie nového klienta.</li> <li>Zadaj meno klienta, prípadne ďaľšie údaje. Stlač OK.</li> <li>Stlač 🗐 pre uloženie klienta/lokality do databázy.</li> </ol> |